Eindverslag

## Taak 2 Ontwikkeling Software

onderzoeksopdracht

#### "Bepalen van een Ecoscore voor voertuigen en toepassing van deze Ecoscore ter bevordering van het gebruik van milieuvriendelijke voertuigen"

uitgeschreven door

Ministerie van de Vlaamse Gemeenschap; Departement Leefmilieu en Infrastructuur; Administratie Milieu-, natuur-, land- en waterbeheer (AMINAL); afdeling Algemeen milieu- en natuurbeleid.

aminal/MNB/TVM/ECO

| X                          | Vrije<br>Universiteit<br>Brussel | Vioamse<br>Instelling voor<br>Technologisch<br>Onderzoek | centre<br>d'Etudes<br>conomiques<br>et<br>ociales<br>de l'Environnement |
|----------------------------|----------------------------------|----------------------------------------------------------|-------------------------------------------------------------------------|
| Vrije Universiteit Brussel |                                  | Vlaamse Instelling voor                                  | Université Libre de Bruxelles                                           |
| Vakgroep ETEC              |                                  | Technologisch Onderzoek                                  | - CEESE                                                                 |

31 maart 2005

Auteurs:

| Vrije Universiteit Brussel                                         |                     |
|--------------------------------------------------------------------|---------------------|
| Vakgroep Elektrotechniek en Energie technologie (ETEC)             |                     |
|                                                                    | JM. Timmermans      |
|                                                                    | Prof. J. Van Mierlo |
| Vlaamse Instelling voor Technologisch Onderzoek (VITO)             |                     |
|                                                                    | L. Govaerts         |
|                                                                    | J. Verlaak          |
|                                                                    | D. De Keukeleere    |
| Université Libre de Bruxelles                                      |                     |
| Centre d'Etudes Economiques et Sociales de l'Environnement (CEESE) |                     |
|                                                                    | S. Meyer            |
|                                                                    | Prof. W. Hecq       |

## Inhoudstafel

| 1.  | Inlei  | iding                                                                        | 1      |
|-----|--------|------------------------------------------------------------------------------|--------|
| 2.  | Bepa   | aling van de gebruikersdoeleinden, software taal en interface vereisten      | 2      |
| 3.  | Besc   | chrijving van de Ecoscore rekenmodule                                        | 3      |
| -   | 3.a)   | Programma starten en selecteren van het voertuig                             | 3      |
|     | 3.a.1  | 1) Opstarten en instellingen                                                 | 3      |
|     | 3.a.2  | 2) Opmerkingen en aanbevelingen                                              | 4      |
| -   | 3.b)   | Resultaten en eigen voertuigdata ingeven                                     | 5      |
| -   | 3.c)   | Aanpassen modelparameters                                                    | 8      |
| -   | 3.d)   | Belangrijke opmerking                                                        | 11     |
| -   | 3.e)   | Beschikbaarheid van de rekenmodule en databank                               | 11     |
| 4.  | Toep   | passing Ecoscore voor (deel van) vloot van het Ministerie van de Vlaamse     |        |
| Ge  | meens  | chap                                                                         | 12     |
| 4   | 4.a)   | Beschrijving van de vloot van het Ministerie van de Vlaamse Gemeenschap      | 12     |
| 2   | 4.b)   | Selectie van de te evalueren voertuigen                                      | 13     |
| 2   | 4.c)   | Milieutoetsing van een deel van de vloot van het Ministerie van de Vlaamse   |        |
| (   | Gemee  | enschap                                                                      | 14     |
| 4   | 1.d)   | Alternatieve voertuigen in de vloot van het Ministerie van de Vlaamse Gemeen | ischap |
|     |        | 16                                                                           |        |
| _ 4 | 1.e)   | Besluit                                                                      | 16     |
| 5.  | Besc   | chrijving en vergelijking met de rekenmodule voor vloten 'MTV'               | 17     |
| -   | 5.a)   | Inleiding                                                                    | 17     |
| -   | 5.b)   | Methodologie MTV                                                             | 17     |
|     | 5.c)   | Vergelijking MTV en Ecoscore                                                 | 21     |
| 6.  | Bere   | ekening Ecoscore in SQL - intergratie in EMIS                                | 22     |
| (   | 5.a)   | Brongegevens                                                                 | 22     |
|     | 6.a. l | I) Voertuiggegevensbank                                                      | 22     |
|     | 6.a.2  | 2) Aanvullende gegevens                                                      |        |
| (   | 5.b)   | Berekening Ecoscore                                                          | 24     |
|     | 6.b.   | I) Berekening deelscores                                                     | 24     |
|     | 6.b.2  | 2) Berekening Ecoscore uit deelscores                                        | 25     |
| (   | ).C)   | Bijkomende berekeningen bij personenwagens (M1)                              | 25     |
|     | 6.C. I | $1) = \text{Ecoscore} \dots$                                                 | 25     |
|     | 0.C.2  | 2) Branustorverbruik                                                         |        |

# Lijst der Figuren

| Figuur 1: Opstartscherm Rekenmodule Ecoscore                                          | 3   |
|---------------------------------------------------------------------------------------|-----|
| Figuur 2: 'Pivot table' voor selectie voertuig uit databank                           | 4   |
| Figuur 3: venster selectie voertuig                                                   | 6   |
| Figuur 4: Invoerscherm van eigen voertuigdata                                         | 6   |
| Figuur 5: Venster Resultaat Ecoscore                                                  | 7   |
| Figuur 6: Scherm Instellingen - Tab Referentie                                        | 8   |
| Figuur 7: Scherm Intellingen - Tab Weging                                             | 9   |
| Figuur 8: Scherm Instellingen - Tab Schade berekening                                 | .10 |
| Figuur 9: Opstartscherm MTV                                                           | .17 |
| Figuur 10: Voorbeeld van ingebrachte gegevens.                                        | .18 |
| Figuur 11: Scherm overzicht voertuigenpark                                            | .19 |
| Figuur 12: Scherm "Vlootevaluatie" waarbij voor elk voertuig van de vloot de          |     |
| milieuvriendelijkheid en eventuele milieuvriendelijke maatregelen gerapporteerd worde | en  |
|                                                                                       | 20  |
| Figuur 13: Opbouw van de gegevensbank                                                 | .23 |

# Lijst der Tabellen

| Tabel 1: Bron voor directe emissies M1                                                    | 5  |
|-------------------------------------------------------------------------------------------|----|
| Tabel 2: Legende van Tabel 1.                                                             | 5  |
| Tabel 3 : Samenstelling vloot Ministerie Vlaamse Gemeenschap                              | 12 |
| Tabel 4 : samenstelling vloot Ministerie Vlaamse gemeenschap (Het bouwjaar van 1 voertuig | 5  |
| onbekend)                                                                                 | 13 |
| Tabel 5 : Selectie van meest voorkomende voertuigen uit de vloot Ministerie Vlaamse       |    |
| Gemeenschap                                                                               | 13 |
| Tabel 6 : Ecoscore van eerste 11 van de 18 geselecteerde voertuigen                       | 14 |
| Tabel 7 : Ecoscore van 5 andere voertuigen waarvan 'de variant' geen of beperkte invloed  |    |
| heeft op de Ecoscore                                                                      | 14 |
| Tabel 8 : 2 specifieke gevallen.                                                          | 15 |
| Tabel 9 : Alternatieve brandstoffen en aandrijvingen.                                     | 16 |
| Tabel 10 : Segmentatie van de voertuigen                                                  | 25 |

## **Ontwikkeling Software**

## 1. Inleiding

Binnen de onderzoeksopdracht 'Bepalen van een Ecoscore voor voertuigen en toepassing van deze Ecoscore ter bevordering van het gebruik van milieuvriendelijke voertuigen' werd een methodologie ontwikkeld voor de evaluatie van de milieu-impact van individuele voertuigen. Deze methodologie is zowel van toepassing op conventionele diesel en benzine voertuigen als op voertuigen met alternatieve brandstoffen en aandrijvingen.

De methode werd geïmplementeerd voor drie verschillende voertuigklassen :

- personenwagens en bestelwagens
- vrachtwagens, bussen en coachen
- twee- en driewielers

In deze tweede deeltaak van dit project werd een rekenblad of softwaremodule ontwikkeld die het mogelijk maakt de Ecoscore van individuele voertuigen te berekenen.

Daarnaast bevat dit werkpakket een vergelijking met een bestaande rekenmodule MTV voor vloten.

Tot slot werd als test van de toepasbaarheid van het model en emissie-databank, de Ecoscore berekend voor de vloot van het ministerie van de Vlaamse gemeenschap.

## 2. Bepaling van de gebruikersdoeleinden, software taal en interface vereisten

In eerste instantie werden de gebruikersdoeleinden duidelijk omschreven in overleg met AMINAL en de projectpartners. Er werd besloten dat de software moeten toelaten dat een particuliere gebruiker zijn of haar eigen voertuig kan evalueren op basis van de invoering van eigen voertuig-emissiedata. De gebruiker heeft eveneens de mogelijkheid modelparameters aan te passen teneinde de invloed op de eindresultaten te kunnen evalueren.

De gebruiker is in staat de modelparameters te wijzigen, zoals de wegingcoëfficiënten waarmee de onderlinge verhouding van de in rekening genomen schadecategorieën kunnen worden gewijzigd (zie verslag Taak 1 voor de beschrijving van de methodologie van Ecoscore). Eveneens kunnen impactfactoren en emissieniveaus aangepast worden. Er is de mogelijkheid steeds terug te komen op 'Default waarden', zodat er steeds een berekening kan gebeuren van de 'Ecoscore' van het voertuig, zoals deze werd gedefinieerd door de onderzoekers en door de beleidsvoerende instanties.

Aan de rekenmodule werd een beperkte databank gekoppeld met enkele voorbeeld-voertuigen. De volledige databank is te groot om te worden rondgestuurd (30Mb). Deze volledige databank is echter wel beschikbaar via de EMIS website <u>www.milieuvriendelijkvoertuig.be</u> (zie verslag Taak 3).

Het is niet de bedoeling om een software pakket voor de evaluatie van vloten te ontwikkelen (zoals MTV - zie hoofdstuk 5), maar wel om rekenmodule te ontwikkelen dat toelaat de Ecoscore te berekenen van individuele voertuigen, waarbij de gebruiker de mogelijkheid wordt gegeven voertuigdata in te voeren en, indien gewenst modelparameters aan te passen.

Als software omgeving (taal) voor de rekenmodule werd gekozen om met MS Excel® te werken. Aminal heeft geopteerd om een eenvoudig rekenmodel te laten ontwikkelen. Dit betekent concreet dat een rekenblad in Excel® werd opgebouwd zonder dat veel aandacht diende te worden besteed aan de lay-out en de uitgebreide functionaliteiten ervan.

Een eerste bèta versie van een op zich staand softwarepakket werd ontwikkeld en gedebugd op basis van enkele case studies. Deze debugging heeft eveneens toegelaten om verschillende fouten uit de databank op te sporen. De resultaten werden besproken met de projectpartners, de stuurgroepleden en de vertegenwoordiger van AMINAL.

## 3. Beschrijving van de Ecoscore rekenmodule

#### 3.a) Programma starten en selecteren van het voertuig

#### 3.a.1) Opstarten en instellingen

In dit hoofdstuk zal de Ecoscore rekenmodule beschreven worden. De verschillende instelmogelijkheden alsook hoe de rekenmodule te gebruiken zal hier worden toegelicht.

Met de Ecoscore Rekenmodule kan een gebruiker de Ecoscore bepalen van een individueel voertuig. De gebruiker heeft de keuze tussen het invoeren van eigen voertuigdata, en een voertuig te kiezen uit een databank.

Figuur 1 geeft het opstartscherm weer van de Ecoscore rekenmodule.

| ECOSCORE Rekenmodule                                                                                                    | ×                                                                |
|----------------------------------------------------------------------------------------------------|------------------------------------------------------------------|
| Vrije Universiteit Brussel<br>Vakgroep Elektrotechniek en<br>Energietechniek (ETEC)                                                    | Centre<br>of Endes<br>enomiques<br>Sociales<br>out Environnement |
| Via dit rekenmodel kan u de EcoScore van uw personenvoertuig bep<br>Voer uw eigen voertuigdata in of kies een voertuig uit de databank | alen                                                             |
|                                                                                                    |                                                                  |
| Eigen Voertuigdata Selectie                                                                                                    | databank                                                         |
|                                                                                                    |                                                                  |

Figuur 1: Opstartscherm Rekenmodule Ecoscore

Via deze gebruikersinterface kan de gebruiker volgende knoppen selecteren:

- Knop "Eigen Voertuigdata": deze knop toont een scherm waar de gebruiker eigen voertuigdata kan ingeven voor het berekenen van een Ecoscore. (zie Figuur 4)
- Knop "Selectie databank": via deze knop wordt de gebruiker doorverwezen naar een Excel blad, waar hij met behulp van een 'pivot-table' een voertuig uit een databank kan selecteren, als onderwerp voor bepaling van de Ecoscore. (zie Figuur 2)

Op het Excel blad met behulp van een 'pivot table', wordt de gebruiker gevraagd om het 'id'-nummer van een voertuig naar keuze uit de databank aan te duiden en vervolgens op de knop "Selecteer voertuig" te drukken.

Hiertoe kan de gebruiker zijn selectie maken aan de hand van volgende kolommen:

'kind': selectie maken tussen personenwagen (M1) of bestelwagen (N1) 'fuel': selectie van de brandstof: benzine (F1), diesel (F2), LPG (F3), aardgas (F4), \_ biodiesel (F6) en, elektriciteit (F7) 'doi' datum van inschrijving ('date of inscription') selectie van het merk van het voertuig (voorbeeld Renault) of selectie van 'makename': 'auto' of 'bestelwagen'. Deze laatste 2 laten toe om voertuigenklasse ouder dan EURO II te selecteren. 'modelname' selectie van het modeltype van het voertuig (voorbeeld Astra) of voor de oudere voertuigen de Euro norm waaraan ze voldoen. 'variant': selectie van eventuele varianten zoals 'break', 'coupe', enz. Voor oudere voertuigen dient hier de geluidsnorm te worden ingegeven.

- 'version': selectie van eventuele versies zoals 'comfort', 'luxe', enz.
  - 'engine': selectie van het type motor of cilinderinhoud (cc)

Nadat op deze wijze het voertuig geselecteerd is, dient het overeenstemmende 'id' nummer in de laatste kolom te worden geselecteerd en vervolgens op de knop "Selecteer voertuig' te worden gedrukt.

| Kies i<br>Selec<br>voert | n de ee<br>teer vel | ije Universite<br>akgroep Elektrote<br>nergietechniek (E<br>erste kolom he<br>rvolgens een<br>n te duiden. D | eit Brussel<br>echniek en<br>TEC)<br>et merk van h<br>voertuig door<br>ruk vervolgen | Komie<br>Institution<br>Convertige<br>And Convertige<br>And Con | je zoekt.<br>id" het nummer, h<br>'Selecteer Voertu | B<br>orend bij<br>ig". | entre<br>conomiques<br>octiales<br>or invironnement |       | Selecteer voertuig |
|--------------------------|---------------------|----------------------------------------------------------------------------------------------------|--------------------------------------------------------------------------------------|----------------------------------------------------------------------------------------------------|-----------------------------------------------------|------------------------|-----------------------------------------------------|-------|--------------------|
| kind                     | fuel                | doi                                                                                                    | makename                                                                             | modelname                                                                                                    | variant                                             | version                | engine                                              | id    |                    |
| M1                       | F1                  | 1/01/1972                                                                                                    | Auto                                                                                 | Euro0                                                                                                    | geluid_1972                                         | (blank)                | ECE 15/00-01 <1,4l                                  | 18323 |                    |
|                          |                     |                                                                                                    |                                                                                      |                                                                                                    |                                                     |                        | ECE 15/00-01 >2,0I                                  | 18325 | Legende:           |
|                          |                     |                                                                                                    |                                                                                      |                                                                                                    |                                                     |                        | ECE 15/00-01 1,4 - 2,0I                             | 18324 |                    |
|                          |                     |                                                                                                    |                                                                                      |                                                                                                    |                                                     |                        | Improved Conv. <1,4I                                | 18347 | 'kind'             |
|                          |                     |                                                                                                    |                                                                                      |                                                                                                    |                                                     |                        | Improved Conv. 1,4 - 2,0I                           | 18350 | M1:                |
|                          |                     |                                                                                                    |                                                                                      |                                                                                                    |                                                     |                        | Open loop 1,4 - 2,0l                                | 18344 | personenvoertuigen |
|                          |                     |                                                                                                    |                                                                                      |                                                                                                    |                                                     |                        | Open loop <1,4l                                     | 18341 | N1: lichte         |
|                          |                     |                                                                                                    |                                                                                      |                                                                                                    |                                                     |                        | PRE ECE <1,4I                                       | 18320 | vrachtwagen        |
|                          |                     |                                                                                                    |                                                                                      |                                                                                                    |                                                     |                        | PRE ECE >2,0I                                       | 18321 | 5                  |
|                          |                     |                                                                                                    |                                                                                      |                                                                                                    |                                                     |                        | PRE ECE 1,4 - 2,0I                                  | 18322 | 'fuel'             |
|                          |                     | 1/01/1982                                                                                                    | Auto                                                                                 | Euro0                                                                                                    | geluid_1982                                         | (blank)                | ECE 15/03 <1,4l                                     | 18330 | F1: benzine        |
| i i                      |                     |                                                                                                    |                                                                                      |                                                                                                    |                                                     |                        | ECE 15/03 >2,0I                                     | 18334 | F2: diesel         |
|                          |                     |                                                                                                    |                                                                                      |                                                                                                    |                                                     |                        | ECE 15/03 1,4 - 2,0I                                | 18332 | F3: LPG            |
|                          |                     |                                                                                                    |                                                                                      |                                                                                                    |                                                     |                        | Improved Conv. <1,4I                                | 18348 | F4: Aardgas        |
|                          |                     |                                                                                                    |                                                                                      |                                                                                                    |                                                     |                        | Improved Conv. 1,4 - 2,0I                           | 18351 | F6: Biodiesel      |
|                          |                     |                                                                                                    |                                                                                      |                                                                                                    |                                                     |                        | Open loop 1,4 - 2,0l                                | 18345 | F7: Elektriciteit  |
|                          |                     |                                                                                                    |                                                                                      |                                                                                                    |                                                     |                        | Open loop <1,4l                                     | 18342 |                    |
|                          |                     | 1/07/1992                                                                                                    | Auto                                                                                 | Euro1                                                                                                    | Geluid 1988/90                                      | (blank)                | Euro I - 91/441/EEC <1,4I                           | 18358 |                    |
|                          | 1                   |                                                                                                    |                                                                                      |                                                                                                    |                                                     |                        | Euro I - 91/441/EEC >2,01                           | 18362 |                    |
|                          |                     |                                                                                                    |                                                                                      |                                                                                                    |                                                     |                        | Euro I - 91/441/EEC 1,4 - 2,0I                      | 18360 |                    |
|                          | 1                   | 1/01/1995                                                                                                    | Auto                                                                                 | Euro1                                                                                                    | Geluid 1995/96                                      | (blank)                | Euro I - 91/441/EEC <1,4I                           | 18359 | L                  |
|                          |                     |                                                                                                    |                                                                                      |                                                                                                    |                                                     |                        | Euro I - 91/441/EEC >2,0I                           | 18363 |                    |

Figuur 2: 'Pivot table' voor selectie voertuig uit databank

#### 3.a.2) Opmerkingen en aanbevelingen

Zoals uit voorgaande beschrijving reeds duidelijk wordt, zijn er 2 groepen van voertuigen (zie ook beschrijving databank in rapport Taak 3).

- Eén groep waarvan de individuele voertuigdata beschikbaar is en waarvan dus het merk, model enzovoort effectief gekozen kan worden.
- Een tweede groep van oudere voertuigen (pré EURO II) waarvan niet het individuele voertuig kan worden geselecteerd, maar wel de bijbehorende specifieke emissieklasse en geluidsnorm dient te worden geselecteerd (zie voorbeeld in Figuur 2).

Tabel 1 vat de beschikbare gegevens uit de databank samen. Gelijkaardige tabellen voor bestelwagens, vrachtwagens, bussen en tweewielers zijn terug te vinden in het rapport van Taak 3.

Het is aanbevolen om eerste het *merk* van het voertuig te selecteren en alle andere merknamen te deactiveren. Indien het voertuig niet beschikbaar is dan is dit eventueel te wijten aan het feit dat het een ouder voertuig is. In dat geval dient 'auto' of 'bestelwagen' te worden geselecteerd bij 'makename'.

Eveneens is het aanbevolen om het *brandstoftype* afzonderlijk te selecteren teneinde de lijst van keuzemogelijkheden te beperken.

Indien het jaartal van *indienstname* niet voorkomt dan dient men steeds het jaar te kiezen dat voorafgaat aan het jaar van indienstname van de te bestuderen wagen.

Indien de '*versie*' niet gekend is, kan de gebruiker toch de Ecoscore berekenen. Meestal is de Ecoscore onafhankelijk van de uivoering (luxe, comfort, etc) van het model.

De gebruiker wordt aangeraden zelf de kolombreedte in te stellen in functie van zijn ingestelde lettertype en lettergrootte.

Aan deze rekenmodule werd een beperkte databank gekoppeld. De volledige databank is via www.milieuvriendelijkvoertuig.be beschikbaar. De bedoeling van deze rekenmodule is de gebruiker de mogelijkheid te geven om de Ecoscore methodologie te bestuderen aan de hand van de verschillende modelparameters. Hiervoor is geen volledige databank vereist.

| Ml          |             | Luchtkwaliteit |        |        |        | Broeik | asgas      | BV   | Geluid   |     |
|-------------|-------------|----------------|--------|--------|--------|--------|------------|------|----------|-----|
| Bouwjaar    | Homologatie | СО             | НС     | NOx    | PM     | SO2    | <i>CO2</i> | N2O  |          |     |
|             |             | g/km           | g/km   | g/km   | g/km   | g/km   | g/km       | g/km | l/100 km | dBa |
| tot 07-1991 | Pre Euro    | СОР            | COP    | COP    | COP    | ES     | IPCC       | CD   | СОР      | Gel |
| jul/92      | Euro 1      | COP            | COP    | COP    | COP    | ES     | IPCC       | CD   | СОР      | Gel |
| 1996        | Euro 2      | COP            | COP    | COP    | COP    | ES     | IPCC       | CD   | СОР      | Gel |
| 1998        | Euro 2      | Limiet         | Limiet | Limiet | Limiet | ES     | IPCC       | CD   | Febiac   | Gel |
| 2000        | Euro 3      | Limiet         | Limiet | Limiet | Limiet | ES     | IPCC       | CD   | Febiac   | Gel |
| 2002        | Euro 3      | DIV            | DIV    | DIV    | DIV    | ES     | DIV        | CD   | Febiac   | DIV |
| 2005        | Euro 4      | DIV            | DIV    | DIV    | DIV    | ES     | DIV        | CD   | Febiac   | DIV |

#### Tabel 1: Bron voor directe emissies M1

#### Tabel 2: Legende van Tabel 1.

| Bron   | Omschrijving                                                                                                    |
|--------|----------------------------------------------------------------------------------------------------|
| DIV    | Homologatiegegevens uit gegevensbank 'Dienst Inschrijving Voertuigen'                                                       |
| Febiac | Voertuiggegevens uit de gegevensbank Technicar van Febiac                                                                   |
| Limiet | Grenswaarde die is opgelegd door de Euro-norm                                                                               |
| IPCC   | Emissie via emissiefactor van IPCC en het brandstofverbruik                                                                 |
| COP    | Emissie op basis van COPERT III programma, met een gemiddelde snelheid van 33,6 km/u en 37 % stadsverkeer en 63 % landelijk |
| 001    | verkeer (benadering van Europese testcyclus)                                                                                |
| ES     | Zwavelemissie op basis van overleg Vito-VUB uit het brandstofverbruik.                                                      |
| Gel    | Maximaal toegelaten niveau volgens geluidsnorm                                                                              |
| CD     | Waarden gebruikt in Cleaner Drive op basis van de voertuigtechnologie                                                       |
|        |                                                                                                    |

#### 3.b) Resultaten en eigen voertuigdata ingeven

Wanneer de gebruiker na zijn keuze de knop "Selecteer Voertuig" indrukt, wordt hij doorverwezen naar het venster uit Figuur 3, waar de emissiedata van het geselecteerde voertuig zijn weergegeven.

Dit scherm omvat volgende gegevens:

- Brandstoftype: het type brandstof van het geselecteerde voertuig.
- *Verbruik*: het verbruik van het geselecteerde voertuig. Afhankelijk van het type brandstof, is de waarde uitgedrukt in liter per 100 kilometer (diesel, benzine, biodiesel), in kubieke meter per 100 kilometer voor aardgasvoertuigen of in kilowattuur per kilometer voor elektrische voertuigen.
- *Emissiewaarden*: deze omvat volgende directe emissiewaarden in g/km: koolstofdioxide (CO<sub>2</sub>), koolwaterstoffen (KWS), stikstofoxides (NO<sub>X</sub>), koolstofmonoxide (CO), roetdeeltjes (PM10), zwaveldioxide (SO<sub>2</sub>), methaan (CH<sub>4</sub>) en distikstofoxide (N<sub>2</sub>O).
- *Geluidsemissie niveau*: de waarde van het geluidsniveau van het geselecteerde voertuig in dB(A).

Verder bevat dit scherm twee knoppen:

• Via de knop "Opnieuw Selecteren", kan de gebruiker terug naar het Excel blad van Figuur 2 gaan, om aldaar een nieuw voertuig te kiezen.

• Via de knop "Ecoscore Berekenen" zullen de ingevoerde gegevens uit de databank gebruikt worden in de berekening van de Ecoscore met behulp van het rekenmodel. De resultaten worden weergegeven in een volgend venster (zie Figuur 5).

| Selectie Voertuig                                                  | eigen voertuiggegevens                                                                            |
|--------------------------------------------------------------------|---------------------------------------------------------------------------------------------------|
| Vrije Universiteit Brussel<br>Vedroge Etektrotechniek (ETEC)       | Vrije Universiteit Brussel<br>Vedrogee Brekorechnick (ETCC)                                       |
| het voertuig dat u selecteerde is:                                 | Yul uw eigen voertuig gegevens in:                                                                |
| TOYOTA<br>PRIUS                                                    | Upgelet voor gebruik scheidingsteken decimalen<br>of ', 'in functie van de instellingen van uw PC |
| 15                                                                 | ID nummer: eigen voertuigdata                                                                     |
| 1.3                                                                | Brandstoftype: kies een brandstof 💌                                                               |
| ID nummer: 9733                                                    |                                                                                                   |
| Brandstoftype: benzine                                             | verbruik: 5.48 [L/100km]                                                                          |
| Cilinderinhoud: 1497 cc                                            | of [m²/100km] voor aardgas voertuigen                                                             |
| verbruik: 5.1 [L/100km]<br>of [kWh/km] voor elektrische voertuigen | emissie waarden:                                                                                  |
| euronorm: 4 of [m <sup>2</sup> /100km] voor aardgas voertuigen     | CO2 : 120 g/km                                                                                    |
| emissie waarden:                                                   | KW5: 0.1 g/km                                                                                     |
| CO2 : 120.0 g/km                                                   |                                                                                                   |
| KWS : 0.050 g/km                                                   |                                                                                                   |
| NOx : 0.050 g/km                                                   | CO: 1 g/km                                                                                        |
| CO : 0.630 g/km                                                    | PM10 : 0 g/km                                                                                     |
| PM10: 0.000 g/km                                                   | 502 : 0.00414 g/km                                                                                |
| SO2: 0.004 g/km                                                    | CH4 : 0.02 g/km                                                                                   |
| CH4 : 0.020 g/km                                                   | N2O : 0.005 g/km                                                                                  |
| N2O : 0.005 girm                                                   |                                                                                                   |
| geluidsemissie niveau: 71.0 dB(A)                                  | geluidsemissie niveau: 70 dB(A)                                                                   |
| Opnieuw selecteren                                                 | Voertuig uit databank                                                                             |
| Figuur 3: venster selectie voertuig                                | Figuur 4: Invoerscherm van eigen voertuigdata                                                     |

Via het scherm uit Figuur 4 wordt de gebruiker de mogelijkheid geboden om eigen voertuigdata in te voeren. Als standaardwaarden voor de verschillende invoervelden is de waarde van het referentievoertuig ingevuld.

Hierbij kunnen volgende parameters ingesteld worden:

- *Brandstoftype:* hier kan de gebruiker het type brandstof van het voertuig selecteren.
- *Verbruik*: het verbruik van het voertuig kan ingevoerd worden. Afhankelijk van het type brandstof, is de waarde uitgedrukt in liter per 100 kilometer (diesel, benzine, biodiesel), in kubieke meter per 100 kilometer voor aardgasvoertuigen of in kilowattuur per kilometer voor elektrische voertuigen.
- *Emissiewaarden*: een invulveld is voorzien voor volgende directe emissiewaarden in gram per kilometer: koolstofdioxide (CO<sub>2</sub>), Koolwaterstoffen (KWS), stikstofoxides (NO<sub>X</sub>), koolstofmonoxide (CO), roetdeeltjes (PM10), zwaveldioxide (SO<sub>2</sub>), methaan (CH<sub>4</sub>) en distikstofoxide (N<sub>2</sub>O).
- *Geluidsemissie niveau*: de waarde van het geluidsniveau van het voertuig kan hier ingevoerd worden in dB(A).

Verder zijn er op dit scherm twee knoppen voorzien:

- Knop "Voertuig uit databank": de gebruiker kan alsnog kiezen om een voertuig uit de databank te selecteren in plaats van zelf voertuigdata in te voeren.
- Knop "Ecoscore Berekenen": alle ingevoerde data wordt gebruikt in de berekening van de Ecoscore met behulp van het rekenmodel en de resultaten worden weergegeven in een volgend venster (zie Figuur 5).

Nadat alle voertuigdata werden ingegeven, of nadat een voertuig uit de databank werd geselecteerd, worden de resultaten van de berekeningen van de Ecoscore methodologie weergegeven in een venster (zie Figuur 5).

Links bovenaan wordt de 'Ecoscore' in het rood weergegeven.

Daaronder worden de detail resultaten weergegeven, meer bepaald de niet gewogen individuele bijdragen tot de verschillende impactcategorieën. Deze genormaliseerde scores zijn achtereenvolgens:

- Broeikaseffect
- Gezondheidseffecten
- Schade aan Ecosystemen
- Geluidshinder

De gewogen totale impact wordt geheel onderaan eveneens weergegeven. Rechts van de verschillende individuele bijdragen staan de gewichtsfactoren van de impactcategorieën weergegeven.

Dit zijn dus de genormaliseerde deelschades. Om tot de Ecoscore te komen worden deze deelschades gewogen en het eindresultaat (Totale impact) wordt herschaald tot een waarde gelegen tussen 0 en 100 (zie Taak 1 voor de beschrijving van de methodologie). De gebruiker heeft de mogelijkheid deze weging aan te passen (zie verder in Figuur 7).

Op dit venster (Figuur 5) is een knop "Voertuiggegevens" voorzien, waarmee de gebruiker opnieuw in het venster uit Figuur 4 of Figuur 3 terecht komt, dit naar gelang de berekening respectievelijk gebeurde met eigen voertuigdata of met voertuigdata uit de databank.

Veder is een knop "Nieuwe Invoer" voorzien, waarmee de gebruiker opnieuw kan beginnen en terecht komt in het oorspronkelijke opstartvenster van Figuur 1.

| Resultaat ECOSCORE                                    |                                      |     |        | X                                                             |
|-------------------------------------------------------|--------------------------------------|-----|--------|---------------------------------------------------------------|
| Vrije Universi<br>Vakgroep Elektro<br>Energietechniek | teit Brusse<br>Mechniek en<br>(ETEC) |     |        | B Centre<br>referencies<br>conomiques<br>Sociales<br>Sociales |
| ECOSCORE                                              | 70.0                                 |     | ]      | Voertuiggegevens                                              |
| Niet gewogen individuel                               | e bijdragen:                         |     | Weging | Instellingen                                                  |
| Broeikaseffect                                        | 100                                  | %   | 50     |                                                               |
| Luchtkwaliteit                                        | 100                                  | %   | 40     |                                                               |
| Gezondheidseffecter                                   | 100                                  | %   | 20     |                                                               |
| Schade aan Ecosyste                                   | <b>men</b> 100                       | %   | 20     |                                                               |
| Geluidshinder                                         | 100                                  | %   | 10     |                                                               |
| TOTALE IMPACT                                         | 100.0                                | o∕₀ |        | Nieuwe Invoer                                                 |

Figuur 5: Venster Resultaat Ecoscore

#### 3.c) Aanpassen modelparameters

Tenslotte is een knop "Instellingen" voorzien, waarmee de gebruiker, indien hij dit wenst, de modelparameters kan wijzigen en nagaan wat het effect hiervan op de Ecoscore is. Wanneer de gebruiker op deze knop drukt, wordt het venster zoals weergegeven in Figuur 6, Figuur 7 en Figuur 8, op het scherm getoond.

Dit scherm 'Instellingen' bestaat uit drie tabbladen:

- Referentie (zie Figuur 6)
- Weging (zie Figuur 7)
- Schadeberekening (zie Figuur 8)

In Figuur 6 wordt de tab 'Referentie' van het scherm 'Instellingen' weergegeven.

| Instellingen                       |                                                      |                                       | ×                                                                 |
|------------------------------------|------------------------------------------------------|---------------------------------------|-------------------------------------------------------------------|
| Vr<br>E                            | ije Universit<br>akgroep Elektro<br>nergietechniek ( | eit Brussel                           | Centre<br>recides<br>contains<br>sociales<br>sociales<br>sociales |
| Referentie V                       | Veging   Schade                                      | berekening                            |                                                                   |
| 🔽 Default                          |                                                      |                                       |                                                                   |
| Emissiewa                          | arden referen                                        | tievoertuig:                          |                                                                   |
| C02                                | 120                                                  | g/km                                  |                                                                   |
| CO                                 | 1                                                    | g/km                                  |                                                                   |
| KWS                                | 0.1                                                  | g/km                                  |                                                                   |
| NOx                                | 0.08                                                 | g/km                                  |                                                                   |
| PM                                 | 0                                                    | g/km                                  |                                                                   |
| Geluid                             | 70                                                   | dB(A)                                 |                                                                   |
| Verbruik                           | 5.48                                                 | L/100km                               |                                                                   |
| N20                                | 0.005                                                | g/km                                  |                                                                   |
| CH4                                | 0.02                                                 | g/km                                  |                                                                   |
| 502                                | 0.00414                                              | g/km                                  |                                                                   |
|                                    |                                                      |                                       |                                                                   |
|                                    |                                                      |                                       |                                                                   |
| Opgelet voor<br>'.' of ',' in func | gebruik scheid<br>tie van instell                    | lingsteken decimalen<br>ng van uw PC. | Opnieuw berekenen                                                 |

Figuur 6: Scherm Instellingen - Tab Referentie

Op bovenstaand scherm, kan de gebruiker de emissiewaarden van het referentievoertuig wijzigen.

Deze emissiewaarden van het referentievoertuig omvatten:

- *Emissiewaarden*: een invulveld is voorzien voor volgende directe emissiewaarden van het referentievoertuig (uitgedrukt in gram per kilometer): koolstofdioxide (CO<sub>2</sub>), Koolwaterstoffen (KWS), stikstofoxides (NO<sub>X</sub>), koolstofmonoxide (CO), roetdeeltjes (PM10), zwaveldioxide (SO<sub>2</sub>), methaan (CH<sub>4</sub>) en distikstofoxide (N<sub>2</sub>O).
- *Geluidsemissie niveau*: de waarde van het geluidsniveau van het referentievoertuig kan hier ingevoerd worden in dB(A).
- *Verbruik*: het verbruik van het referentievoertuig kan ingevoerd worden. Afhankelijk van het type brandstof, is de waarde uitgedrukt in liter per 100 kilometer (diesel, benzine, biodiesel), in kubieke

meter per 100 kilometer voor aardgasvoertuigen of in kilowattuur per kilometer voor elektrische voertuigen.

Om eigen emissiewaarden voor het referentievoertuigen in te voeren, dient de gebruiker het aangevinkte 'Default' te deselecteren. De verschillende invoervelden worden op deze wijze geactiveerd. De gebruiker kan nu alle waarden wijzigen. Nu verschijnt er tevens een knop "Bevestig eigen waarden". Zodra deze knop wordt ingedrukt, worden de invoervelden opnieuw gedesactiveerd, en wordt de knop "Opnieuw berekenen" actief.

Nu rest de gebruiker nog enkel deze laatste knop in te drukken, en op basis van de eventueel gewijzigde instellingen, wordt de Ecoscore van het voertuig opnieuw berekend. Zo komt de gebruiker opnieuw terecht in het venster 'Resultaat Ecoscore' (zie Figuur 5).

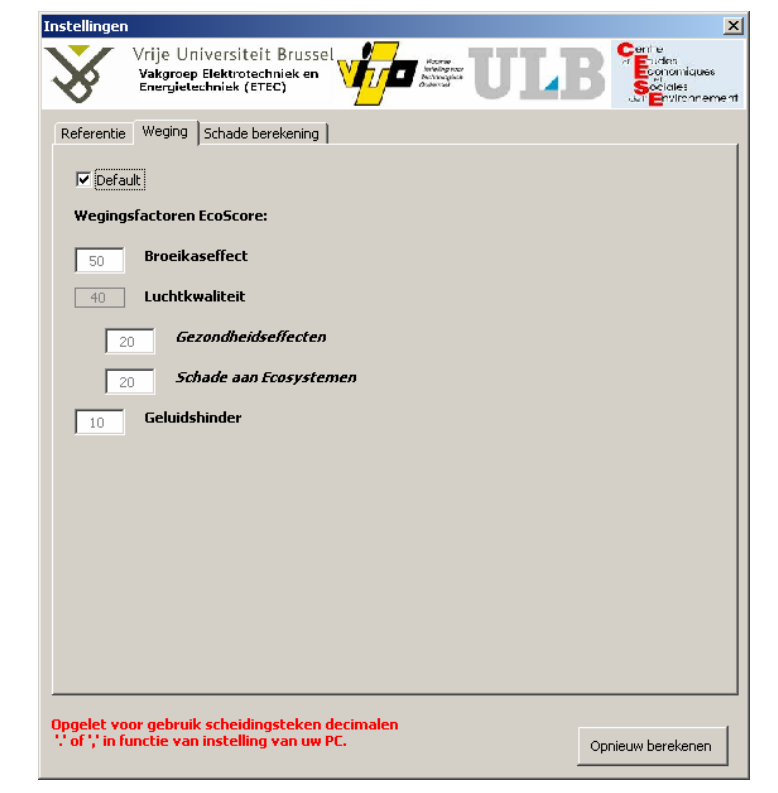

In Figuur 7 wordt de tab 'Weging' van het scherm 'Instellingen' weergegeven.

Figuur 7: Scherm Intellingen - Tab Weging

Op bovenstaand scherm, kan de gebruiker de gewichtsfactoren van de Ecoscore methodologie wijzigen. Er is een wegingsfactor voorzien voor elk van de vier beschouwde schadecategorieën:

- Broeikaseffect (standaard 50%)
- Gezondheidseffecten (standaard 20%)
- Schade aan Ecosystemen (standaard 20%)
- Geluidshinder (standaard 10%)

Let wel dat de som van deze vier gewichtsfactoren steeds 100% bedraagt. Bij de berekening van de gewogen totale impact en de uiteindelijke Ecoscore worden deze gewichtsfactoren in rekening gebracht.

Hiervoor dient hij het aangevinkte 'Default' te deselecteren. De verschillende invoervelden worden op deze wijze geactiveerd. De gebruiker kan nu alle waarden wijzigen. Nu verschijnt er tevens een knop

"Bevestig eigen waarden". Zodra deze knop wordt ingedrukt, worden de invoervelden opnieuw gedesactiveerd, en wordt de knop "Opnieuw berekenen" actief.

Nu rest de gebruiker nog enkel deze laatste knop in te drukken, en op basis van de eventueel gewijzigde instellingen, wordt de Ecoscore van het voertuig opnieuw berekend. Zo komt de gebruiker weer terecht in het venster 'Resultaat Ecoscore' (zie Figuur 5).

In Figuur 8 wordt de tab 'Schade berekening' van het scherm 'Instellingen' weergegeven.

|              | √rije Uni              | versiteit Brusse          |                          | ITT T | Centre<br>Fudes   |
|--------------|------------------------|---------------------------|--------------------------|-------|-------------------|
| 8            | Energielec             | hniek (ETEC)              | Detroiques<br>Detroiques |       |                   |
| Referentie   | Weging                 | Schade berekening         | ]                        |       |                   |
| 🔽 Default    |                        |                           |                          |       |                   |
| Broeikase    | ffect                  |                           |                          |       |                   |
| CO2          | N20                    | CH4                       | [GWP]                    |       |                   |
|              |                        |                           |                          |       |                   |
| Menselijke   | e gezondh<br>Landeliji | eid<br>K <i>Stedelijk</i> |                          |       |                   |
| 14115        |                        |                           | 5 <b>6</b>    1          |       |                   |
| KW5          | 3                      | 3                         | [€/Kg]                   |       |                   |
| 0            | 0.0008                 | 0.0032                    | [€/Kg]                   |       |                   |
| PM10         | 103.49                 | 418.61                    | [€/Kg]                   |       |                   |
| NOX          | 1.152                  | 1.483                     | [€/kg]                   |       |                   |
| 50x          | 6.267                  | 14.788                    | [€/kg]                   |       |                   |
| Ecosystem    | nen                    |                           |                          |       |                   |
|              | Landeliji              | c Stedelijk               |                          |       |                   |
| NO×          | 0.113                  | 0.113                     | [€/kg]                   |       |                   |
| SOx          | 0.176                  | 0.176                     | [€/kg]                   |       |                   |
| Geluidshin   | der                    | 40                        | [dB(A)] achtergrond      |       |                   |
|              |                        |                           |                          |       |                   |
|              |                        |                           |                          |       |                   |
| paelet voo   | r aebruik              | scheidinasteken           | decimalen                |       |                   |
| of ',' in fu | nctie van i            | instelling van uw         | PC.                      |       | Opnieuw berekenen |

Figuur 8: Scherm Instellingen - Tab Schade berekening

Op bovenstaand scherm, kan de gebruiker de schadefactoren van de Ecoscore methodologie wijzigen.

Deze schadefactoren zijn gegroepeerd per schadecategorie (zie ook methodologie beschreven in Taak 1):

- Broeikaseffect
  - $\circ~$  Het gewicht per broeikasgas kan worden ingesteld (CO2, N2O en CH4) uitgedrukt in GWP.
- Menselijke Gezondheid
  - De externe kost per polluent kan worden ingesteld (KWS, CO, PM10, NO<sub>x</sub> en SO<sub>x</sub>) uitgedrukt in €/kg.
  - o Zowel de landelijke als de stedelijke externe kost kan worden ingegeven.
- Schade aan Ecosystemen
  - De externe kost per polluent kan worden ingesteld (NO<sub>X</sub> en SO<sub>X</sub>) uitgedrukt in €/kg.
  - Zowel de landelijke als de stedelijke externe kost kan worden ingegeven.
- Geluidshinder
  - $\circ~$  De waarde van het achtergrond geluidsniveau kan worden ingegeven uitgedrukt in dB(A).

Hiervoor dient hij het aangevinkte 'Default' te deselecteren. De verschillende invoervelden worden op deze wijze geactiveerd. De gebruiker kan nu alle waarden wijzigen. Nu verschijnt er tevens een knop "Bevestig eigen waarden". Zodra deze knop wordt ingedrukt, worden de invoervelden opnieuw gedesactiveerd, en wordt de knop "Opnieuw berekenen" actief.

Nu rest de gebruiker nog enkel deze laatste knop in te drukken, en op basis van de eventueel gewijzigde instellingen, wordt de Ecoscore van het voertuig opnieuw berekend. Zo komt de gebruiker weer terecht in het venster 'Resultaat Ecoscore' (zie Figuur 5).

## 3.d) Belangrijke opmerking

Niet tegenstaande de optie een zeer gebruiksvriendelijke en aantrekkelijke interface te ontwikkelen, niet werd weerhouden in de door de onderzoekers voorgestelde offerte, werd toch een interessant rekenmodel door de Vrije Universiteit Brussel ontwikkeld.

Gezien de beperkte middelen werden extra functionaliteiten, zoals het niet toelaten van onaanvaardbare input data, niet in de rekenmodule geïntegreerd. Indien de gebruiker bijvoorbeeld nulwaarden ingeeft zal het programma een foutmelding geven, daar dit bijvoorbeeld aanleiding kan geven tot foutieve bewerkingen, zoals de delingen door nul. Er wordt dus van de gebruiker verwacht 'intelligente' data in te voeren.

Het Ecoscore rekenmodel maakt gebruik van MS Excel® en zijn macro's. Afhankelijk van de instellingen van MS Excel® kan het zijn dat het beveiligingsniveau niet toelaat macro's te gebruiken. Daarom dient de gebruiker na te gaan of bij MS Excel® dit niveau niet op 'High' (hoogste) staat. Dit kan men nagaan bij: *Tools / Macro / Security* via het hoofdmenu.

#### 3.e) Beschikbaarheid van de rekenmodule en databank

De rekenmodule is online beschikbaar via:

- de website van de Vakgroep Elektrotechniek en Energietechniek van de Vrije Universiteit Brussel:
  - o <u>http://etec.vub.ac.be</u>
- de website van Aminal
  - <u>www.vlaanderen.be/lucht</u> (rubriek milieu en mobiliteit, rubriek milieuvriendelijke voertuigen)

De volledige databank en de Ecoscore per individueel voertuig zijn beschikbaar via

- de EMIS website
  - o <u>www.milieuivriendelijkvoertuig.be</u>

## 4. Toepassing Ecoscore voor (deel van) vloot van het Ministerie van de Vlaamse Gemeenschap

Als validatie van de toepasbaarheid van het Ecoscore model en van de voertuigdatabank, werd de Ecoscore berekend voor een deel van de vloot van het ministerie van de Vlaamse gemeenschap.

Het beheer van de vloot van de Vlaamse gemeenschap gebeurt ten dele gecentraliseerd door de Cel Vervoer. In samenspraak met de Cel Vervoer werd een deel van het wagenpark bepaald, waarvoor een analyse aan de hand van het rekenmodel kan gebeuren. Een digitale databank waarin de noodzakelijke voertuiggegevens verzameld zijn, was hierbij noodzakelijk.

#### 4.a) Beschrijving van de vloot van het Ministerie van de Vlaamse Gemeenschap

De databank die door de Cel Vervoer werd ter beschikking gesteld bevat 3694 voertuigen, waarvan er 2324 nog in gebruik zijn. Deze databank bevat volgende parameters per voertuig: voertuig-id, nummerplaat, chassisnummer, bouwjaar, inschrijvingsdatum, merkmodel, cilinderinhoud, vermogen, brandstof en voertuigklasse.

Op basis van deze gegevens is het mogelijk het voertuig te identificeren en te selecteren uit de beperkte databank gekoppeld aan de Rekenmodel (indien het in deze databank aanwezig is) of uit de volledige databank beschikbaar via de EMIS website.

De databank bevat logischerwijze niet de individuele emissies per voertuig, waardoor deze parameters niet individueel in de rekenmodule kunnen worden ingevoerd.

De samenstelling van de vloot van het Ministerie van de Vlaamse Gemeenschap per voertuigcategorie en brandstoftype einde 2004 is weergegeven in Tabel 3. Deze samenstelling wordt eveneens in Taak 5 gebruikt voor de evaluatie van het reductiepotentieel van de beleidsmaatregelen die betrekking hebben op publieke vloten.

|                           | BENZINE | BENZINE<br>- LPG | DIESEL | ELEKTRI-<br>SCHE | GAS | ON-<br>GEKEND | TOTAAL |
|---------------------------|---------|------------------|--------|------------------|-----|---------------|--------|
|                           |         |                  | 1.5.5  | MOTOR            |     |               |        |
| BESTELWAGEN               | 228     |                  | 159    | 1                |     |               | 388    |
| GROTE MONOVOLUME          | 15      |                  | 40     |                  |     |               | 55     |
| GROTE PERSONENWAGEN       | 83      |                  | 155    |                  |     |               | 238    |
| GROTE STATIONWAGEN/BREAK  | 74      |                  | 51     |                  |     | 3             | 128    |
| KL BESTELW GEMENGDGEBRUIK | 449     |                  | 79     |                  | 4   |               | 532    |
| KLASSE 1-VOERTUIG         | 39      | 1                | 39     |                  |     |               | 79     |
| KLEINE MONOVOLUME         | 1       |                  | 12     |                  |     |               | 13     |
| KLEINE PERSONENWAGEN      | 923     |                  | 192    |                  |     |               | 1115   |
| KLEINE STATIONWAGEN/BREAK | 240     |                  | 212    |                  |     |               | 452    |
| MIDDELGROTE PERSONENWAGEN | 111     |                  | 105    |                  |     | 4             | 220    |
| MINIBUS                   | 51      |                  | 14     |                  |     |               | 65     |
| TERREINWAGEN              | 50      |                  | 359    |                  |     |               | 409    |
| TOTAAL                    | 2264    | 1                | 1417   | 1                | 4   | 7             | 3694   |

| Tabel 3 :  | Samenstelling | vloot Ministerie    | Vlaamse   | Gemeenschap  |
|------------|---------------|---------------------|-----------|--------------|
| I aber e . | Samonsterning | vioot iviimisterite | , inamite | Genneensenap |

De samenstelling van de vloot in 2004 volgens bouwjaar is weergegeven in Tabel 4.

| Bouwjaar | Total | Bouwjaar | Total | Bouwjaar | Total |
|----------|-------|----------|-------|----------|-------|
| 1974     | 1     | 1987     | 168   | 1996     | 326   |
| 1978     | 1     | 1988     | 130   | 1997     | 158   |
| 1979     | 3     | 1989     | 91    | 1998     | 220   |
| 1981     | 9     | 1990     | 106   | 1999     | 236   |
| 1982     | 16    | 1991     | 136   | 2000     | 376   |
| 1983     | 11    | 1992     | 122   | 2001     | 165   |
| 1984     | 49    | 1993     | 153   | 2002     | 300   |
| 1985     | 56    | 1994     | 321   | 2003     | 205   |
| 1986     | 60    | 1995     | 144   | 2004     | 130   |

Tabel 4 : samenstelling vloot Ministerie Vlaamse gemeenschap (Het bouwjaar van 1 voertuig onbekend)

#### 4.b) Selectie van de te evalueren voertuigen

Een deel van het wagenpark werd bepaald geselecteerd, waarvoor een analyse met behulp van het Ecoscore rekenmodel kon gebeuren. De meest voorkomende voertuigen binnen elke voertuigklasse werden geselecteerd. Er werden zowel oude als nieuwe voertuigen geselecteerd. Deze selectie is samengevat in Tabel 5:

| Voertuigklasse            | Brandstof | Merkmodel                 | Cilinderinh. | P(kW) | Inschrijvingsdat. |
|---------------------------|-----------|---------------------------|--------------|-------|-------------------|
| Kleine Personenwagen      | Benzine   | Fiat Uno Fire             | 1000         | 33    | 1/01/1993         |
| Kleine Personenwagen      | Benzine   | Nissan Micra              | 1348         | 55    | 24/08/2000        |
| Kleine Personenwagen      | Benzine   | Peugeot 106               | 954          | 37    | 24/10/1996        |
| Kleine Personenwagen      | Diesel    | Opel Corsa C 1686 Diesel  | 1686         | 55    | 8/11/2001         |
| Grote Monovolume          | Diesel    | Renault Espace Diesel     | 2188         | 95    | 18/07/2003        |
| Grote Personenwagen       | Benzine   | Opel Astra B 92kw         | 1796         | 92    | 5/08/2003         |
| Grote Personenwagen       | Diesel    | Vw Passat 1,9 Tdi (66kw)  | 1896         | 66    | 24/02/2000        |
| Grote Stationwagen/Break  | Benzine   | Peugeot 405 Break         | 1580         | 65    | 19/02/1996        |
| Grote Stationwagen/Break  | Diesel    | Renault Laguna D (Sw)     | 1870         | 79    | 5/02/2002         |
| Kl Bestelw Gemengdgebruik | Benzine   | Renault Express Combi     | 1239         | 46    | 23/04/1996        |
| Kl Bestelw Gemengdgebruik | Benzine   | Renault Kangoo B 55kw     | 1149         | 55    | 27/06/2003        |
| Kl Bestelw Gemengdgebruik | Benzine   | Citroën Berlingo          | 1360         | 55    | 10/11/1998        |
| Bestelwagen               | Benzine   | Fiat Ducato Maxi          | 1800         | 0     | 15/04/1994        |
| Bestelwagen               | Diesel    | Ford Transit Pick-Up      | 2496         | 88    | 8/11/2000         |
| Bestelwagen               | Diesel    | Mercedes Sprinter Pick Up | 2148         | 80    | 26/02/2003        |
| Terreinwagen              | Benzine   | Toyota Rav4 B             | 1998         | 110   | 25/01/2002        |
| Terreinwagen              | Diesel    | Nis Ter Ii D (Sw) R20     | 2664         | 92    | 19/06/2003        |
| Terreinwagen              | Diesel    | Nissan Patrol             | 2826         | 85    | 30/03/1994        |

Tabel 5 : Selectie van meest voorkomende voertuigen uit de vloot Ministerie Vlaamse Gemeenschap.

#### 4.c) Milieutoetsing van een deel van de vloot van het Ministerie van de Vlaamse Gemeenschap

Voor de geselecteerde voertuigen werd vervolgens nagegaan of de Ecoscore aan de hand van het Rekenmodel eenvoudig kon worden opgezocht. Voor deze analyse werd de volledige databank gehanteerd.

Voor 11 van de 18 voertuigen kon de Ecoscore onmiddellijk berekend worden. Voor ieder voertuig, afkomstig uit de voertuigdatabank van het Ministerie Vlaamse Gemeenschap, waren voldoende gegevens beschikbaar om hen in de databank van het rekenmodel te kunnen opsporen. Een kennis van het rekenmodel en de methodologie, zoals beschreven in dit rapport, is echter wel noodzakelijk. Tabel 6 geeft de Ecoscore van deze voertuigen weer.

| Voertuigklasse            | Brandstof | Merkmodel                   | Cilinder<br>-inhoud | P<br>(kW) | Inschrijvings-<br>datum | Ecoscore |
|---------------------------|-----------|-----------------------------|---------------------|-----------|-------------------------|----------|
| Kleine Personenwagen      | Benzine   | Fiat Uno Fire               | 1000                | 33        | 1/01/1993               | 57.7     |
| Kleine Personenwagen      | Benzine   | Nissan Micra                | 1348                | 55        | 24/08/2000              | 67.2     |
| Kleine Personenwagen      | Benzine   | Peugeot 106                 | 954                 | 37        | 24/10/1996              | 62.0     |
| Kleine Personenwagen      | Diesel    | Opel Corsa C 1686<br>Diesel | 1686                | 55        | 8/11/2001               | 60.5     |
| Grote Stationwagen/Break  | Benzine   | Peugeot 405 Break           | 1580                | 65        | 19/02/1996              | 54.9     |
| Kl Bestelw Gemengdgebruik | Benzine   | Renault Express Combi       | 1239                | 46        | 23/04/1996              | 42.9     |
| Kl Bestelw Gemengdgebruik | Benzine   | Renault Kangoo B 55kw       | 1149                | 55        | 27/06/2003              | 48.5     |
| Kl Bestelw Gemengdgebruik | Benzine   | Citroën Berlingo            | 1360                | 55        | 10/11/1998              | 42.9     |
| Bestelwagen               | Benzine   | Fiat Ducato Maxi            | 1800                | 0         | 15/04/1994              | 39.2     |
| Bestelwagen               | Diesel    | Ford Transit Pick-Up        | 2496                | 88        | 8/11/2000               | 42.9     |
| Terreinwagen              | Diesel    | Nissan Patrol               | 2826                | 85        | 30/03/1994              | 39.8     |

Tabel 6 : Ecoscore van eerste 11 van de 18 geselecteerde voertuigen.

In Tabel 7 en Tabel 8 staan de andere resultaten samengevat.

In de meeste gevallen zijn er voor deze voertuigen onvoldoende gegevens in de databank van het Ministerie van de Vlaamse Gemeenschap aanwezig. Het betreft hier echter detail informatie, die aanwezig is in de databank van het rekenmodel, zoals uitvoeringsversie (bijvoorbeeld 'Comfort', 'Elegance', enz). Deze variaties op een bepaald model hebben geen of een zeer geringe invloed op de Ecoscore van dit voertuig. Tabel 7 toont de Ecoscore van deze voertuigen.

| Voertuigklasse                  | Brand-<br>stof | Merk<br>model            | Cilinder<br>-inhoud | P<br>(kW) | Inschrs<br>dat. | Version               | Ecoscore |
|---------------------------------|----------------|--------------------------|---------------------|-----------|-----------------|-----------------------|----------|
| Grote<br>Monovolume             | Diesel         | Renault Espace<br>Diesel | 2188                | 95        | 18/07/2003      | Grand                 | 38.0     |
|                                 |                |                          |                     |           |                 | Balco                 | 38.4     |
| Grote<br>Personenwagen          | Benzine        | Opel Astra B<br>92kw     | 1796                | 92        | 5/08/2003       | 1.8 16v Aut. Comfort  | 59.8     |
|                                 |                |                          |                     |           |                 | 1.8 16v Aut. Elegance | 60.0     |
|                                 |                |                          |                     |           |                 | 1.8 16v Aut. N'joy    | 59.8     |
|                                 |                |                          |                     |           |                 | 1.8 16v Comfort       | 62.0     |
|                                 |                |                          |                     |           |                 | 1.8 16v Elegance      | 62.2     |
|                                 |                |                          |                     |           |                 | 1.8 16v N'joy         | 62.0     |
|                                 |                |                          |                     |           |                 | 1.8 16v Sport         | 62.2     |
| Grote<br>Stationwagen/<br>Break | Diesel         | Renault<br>Laguna D (Sw) | 1870                | 79        | 5/02/2002       | 1.9dci 100 Expression | 54.9     |
|                                 |                |                          |                     |           |                 | 1.9dci 110 Expression | 54.3     |

Tabel 7 : Ecoscore van 5 andere voertuigen waarvan 'de variant' geen of beperkte invloed heeft op de Ecoscore.

|              |         |                          |      |     |            | 1.9dci 120 Expression | 50.7 |
|--------------|---------|--------------------------|------|-----|------------|-----------------------|------|
|              |         |                          |      |     |            | 1.9dci 110 Dynamique  | 54.5 |
|              |         |                          |      |     |            | 1.9dci 120 Dynamique  | 50.9 |
| Terreinwagen | Benzine | Toyota Rav4 B            | 1998 | 110 | 25/01/2002 | 3d/P - 2.0 Aut. Vx+   | 56.2 |
|              |         |                          |      |     |            | 3d/P - 2.0 S          | 57.8 |
|              |         |                          |      |     |            | 3d/P - 2.0 Vx+        | 57.8 |
|              |         |                          |      |     |            | 5d/P - 2.0 Aut. Vx+   | 56.2 |
|              |         |                          |      |     |            | 5d/P - 2.0 S          | 57.8 |
|              |         |                          |      |     |            | 5d/P - 2.0 Vx+        | 57.8 |
| Terreinwagen | Diesel  | Nis Ter Ii D<br>(Sw) R20 | 2664 | 92  | 19/06/2003 | 2.7dti Activ          | 36.0 |
|              |         |                          |      |     |            | 2.7dti Luxe           | 36.0 |

De laatste 2 geëvalueerde voertuigen staan samengevat in Tabel 8.

Voor het eerste voertuig uit Tabel 8 was de naam van de bestelwagen beschikbaar in de databank van het Ministerie Vlaamse Gemeenschap (namelijk *Sprinter*), maar niet het modelnummer. Indien deze versie overeenkomt met modelnummer 208cdi, kan de Ecoscore ervan berekend worden.

Het tweede voertuig bevindt zich qua inschrijvingsdatum net op de grens tussen de data waarvoor per individueel voertuig emissiedata beschikbaar zijn (zie rapport taak 3) en de voertuigen waarbij met voertuigklassen dient gewerkt te worden. Indien de inschrijvingsdatum van dit voertuig 23/10/2000 of jonger was in plaats van 24/02/2000, dan zou het een Ecoscore van 48.2 krijgen. Daar voor voertuigen met inschrijvingsdatum ouder dan 24/02/2000 moet er gewerkt worden met emissieklassen (zie rapport taak 3) krijgt dit voertuig echter een beduidend slechtere score gelijk aan 39.9.

| Voertuigklasse         | Brand-<br>stof | Merk<br>model                | Cilinder<br>-inh. | P<br>(kW) | Inschrs<br>datum | Version                     | Ecoscore |
|------------------------|----------------|------------------------------|-------------------|-----------|------------------|-----------------------------|----------|
| Bestelwagen            | Diesel         | Mercedes<br>Sprinter Pick Up | 2148              | 80        | 26/02/2003       | Indien 208cdi - Cf1a        | 32.2     |
| Grote<br>Personenwagen | Diesel         | Vw Passat 1,9<br>Tdi (66kw)  | 1896              | 66        | 24/02/2000       | Euro II (1996-2000)         | 39.9     |
|                        |                |                              |                   |           |                  | Euro II Vanaf<br>23/10/2000 | 48.2     |

Tabel 8 : 2 specifieke gevallen.

De beperking van de databeschikbaarheid komt ook aan het licht indien men de Ecoscore van de beide terreinwagens vergelijkt. In Tabel 6 ziet men dat de *Nissan Patrol* uit 1994 een Ecoscore heeft gelijk aan 39.8. In Tabel 7 heeft de *Nissan Terrano* uit 2003 een lagere Ecoscore, namelijk 36.0. Dit lijkt in tegenspraak met de methodologie waarop Ecoscore gebaseerd is. Uit de analyse beschreven in het rapport in Taak 1 blijkt namelijk dat er twee elementen aan de basis liggen van een lage score, namelijk de hoge genormaliseerde emissies (afhankelijk van leeftijd en brandstof) en een hoog brandstofverbruik. Van beide voertuigen kan een hoog brandstofverbruik verwacht worden. Men zou verwachten dat het oudere voertuig slechter scoort. De betere score van het oudere voertuig is echter te wijten aan het feit dat tengevolge van de beperkingen van de beschikbare data bij oudere voertuigen de voertuigen in voertuigklasses worden ingedeeld. Voor het oudere voertuig was dit de emissieklasse EURO I en cilinderinhoud groter dan 2L. Binnen deze klasse wordt geen verdere differentiatie gemaakt. Voor de jongere *Nissan Terrano* is daarentegen de individuele voertuigdata wel beschikbaar. Hierdoor kan beter rekening worden gehouden met zijn brandstofverbruik.

#### 4.d) Alternatieve voertuigen in de vloot van het Ministerie van de Vlaamse Gemeenschap

Drie voertuigen met een alternatieve aandrijving of brandstof werden eveneens uit de databank van het Ministerie van de Vlaamse Gemeenschap geselecteerd (zie Tabel 9).

| Voertuigklasse            | Brandstof | Merkmodel            | Cilinderinh. | P(kW) | Inschrijvingsdat. | Eco-<br>score |
|---------------------------|-----------|----------------------|--------------|-------|-------------------|---------------|
| Klasse 1-Voertuig         | LPG       | Volvo S60 Bifuel     | 2435         | 103   | 25/02/2002        | 66.7          |
| Kl Bestelw Gemengdgebruik | Gas       | Citroën Berlingo Gas | 1360         | 55    | 16/03/2001        | N.B           |
| Bestelwagen               | Elektr.   | Peugeot Partner      | 0            | 0     | 8/04/1998         | 77.8          |

| Tabel 9 : | Alternatieve | brandstoffen | en aandrijvingen. |
|-----------|--------------|--------------|-------------------|
|           |              |              |                   |

Het Citroën Berlingo aardagsvoertuig is niet aanwezig in de databank van Ecoscore (N.B. of *Niet Beschikbaar*). Voor de twee andere voertuigen kon wel een Ecoscore berekend worden. Het LPG voertuig van Volvo had een score van 66.7 en de elektrische Peugeot Partner een Ecoscore<sup>1</sup> gelijk aan 77.8.

## 4.e) Besluit

Het berekenen van de Ecoscore aan de hand van de rekenmodule voor de voertuigvloot van het Ministerie van de Vlaamse Gemeenschap was een zeer interessante oefening. Deze oefening heeft geleerd dat de oorspronkelijke voorziene keuzes van voertuigkarakteristieken (zoals merk, model, variant, versie en motortype) niet voldoende waren in functie van de beschikbare gegevens van de databank van het Ministerie. In die zin werd de rekenmodule uitgebreid (beschrijving zie hoofdstuk 3). Eveneens werd er extra informatie aan het rekenmodel en in dit verslag toegevoegd om de gebruiksvriendelijkheid ervan te verbeteren (zie "Opmerkingen en aanbevelingen" in hoofdstuk 3).

Besluiten betreffende definitieve rekenmodule:

- De rekenmodule laat toe voertuigen te selecteren uit de databank:
  - Vanaf EURO II: individuele voertuigen
  - Voor EURO II: op basis van emissieklasse
- De gegevens beschikbaar bij het Ministerie van de Vlaamse Gemeenschap zijn meestal voldoende om het voertuig te selecteren uit de databank.
- Het ontbreken van modelvariaties van een specifiek voertuig heeft een beperkte invloed op de Ecoscore.
- Niet alle voertuigen zullen selecteerbaar zijn met het rekenmodel, daar er met een beperkte databank wordt gewerkt. Via de EMIS website is de volledige databank beschikbaar.
- De Ecoscore rekenmodule laat toe eigen emissiedata in te geven indien deze beschikbaar zijn.
- Ook modelparameters zijn instelbaar. Hierdoor kan de gebruiker eventueel andere beleidsprioriteiten (bijvoorbeeld groter belang aan de luchtkwaliteit hechten dan aan het broeikaseffect) in het model zelf instellen.

<sup>&</sup>lt;sup>1</sup> Merk op dat wegens gebrek aan gegevens voor alle elektrische voertuigen in de databank de maximaal toegelaten waarden voor het geluid werd genomen, namelijk 74 dB. Indien men voor het elektrisch voertuig één dB minder zou nemen dan bijvoorbeeld de hybride Toyota Prius, namelijk 68 dB, dan zou de Ecscore van de Peugeot Partner Electrique verbeteren tot 78.4.

# 5. Beschrijving en vergelijking met de rekenmodule voor vloten 'MTV'

In wat volgt zal een beschrijving worden gegeven van een bestaande rekenmodule "MilieuToetsing Voertuigenpark" (MTV) die werd uitgewerkt in het kader van de studieopdracht "Handleiding voor gemeenten voor uitvoering van de cluster 'mobiliteit' binnen het nieuwe milieuconvenant: Uitwerking van een kader voor milieutoetsing van de gemeentelijke mobiliteitsplannen".

In onderstaande paragrafen wordt MTV beschreven en vergeleken met de Ecoscore rekenmodule beschreven in hoofdstuk 3.

## 5.a) Inleiding

Het programma "Milieutoetsing Voertuigenpark" MTV is een bestaande rekenmodule voor analyse van een gemeentelijk voertuigenpark. MTV werd uitgewerkt door VITO in het kader van de studieopdracht "Handleiding voor de gemeenten voor uitvoering van de cluster 'mobiliteit' binnen het nieuwe milieuconvenant: Uitwerking van een kader voor milieutoetsing van de gemeentelijke mobiliteitsplannen" in opdracht van AMINAL.

Het programma "Milieutoetsing Voertuigenpark" geeft een indicatie over welke voertuigen in een bestaand voertuigenpark het minst milieuvriendelijk zijn, of die door hun gebruik de meeste ruimte bieden tot een vermindering van de uitstoot van schadelijke emissies. Het programma probeert op een zo eenvoudig mogelijke manier de gebruiker toe te laten deze resultaten te bekomen en dit steeds met de nodige flexibiliteit<sup>2</sup>.

## 5.b) Methodologie MTV

Figuur 9 geeft het opstartscherm weer van MTV.

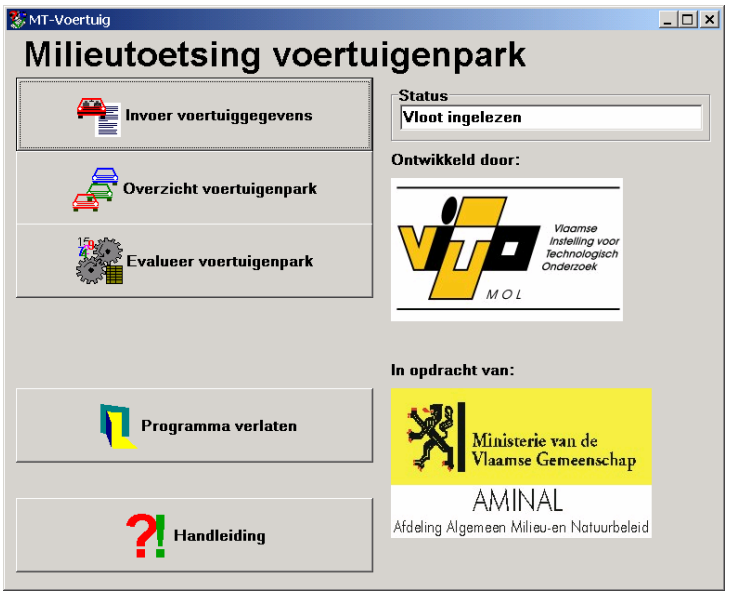

Figuur 9: Opstartscherm MTV

<sup>&</sup>lt;sup>2</sup> VITO, Uitgebreide handleiding voor het programma "Milieutoetsing Voertuigenpark"

Via deze gebruikersinterface kan de gebruiker volgende knoppen selecteren:

- Knop "*Invoer voertuiggegevens*": Deze knop toont een invulblad waar de gegevens van de voertuigen kunnen ingebracht worden.
- Knop "*Overzicht voertuigenpark*": Deze knop leidt tot een scherm met de ingebrachte gegevens en ook de berekende milieuscore van de ingebrachte voertuigen. De voertuigen zijn gerangschikt per categorie en binnen de categorie van minst naar meest milieubelastend.
- Knop "*Evalueer voertuigenpark*": Deze knop toont leidt tot een scherm met een rapport waar voor elk voertuig een korte evaluatie gebeurt.
- Knop "Programma verlaten": Beëindigen van het programma.
- Knop "*Handleiding*": Deze knop zorgt dat de handleiding van MTV op het scherm kan geraadpleegd worden en eventueel afgedrukt.
- Informatieveld "Status": Dit informatieveld geeft de actuele status weer.

Zodra de knop "*Invoer voertuiggegevens*" geselecteerd wordt, kan de gebruiker nieuwe voertuigen inbrengen en eventuele bestaande voertuigen uit dienst verwijderen. Eveneens kan de gebruiker het effect van een ander gebruik van het voertuigenpark (aantal kilometers per jaar, gemiddelde verbruik) ingeven. Figuur 10 illustreert de gebruikersinterface voor het aanpassen van de voertuigdata.

| 🐉 MT Voertuigen - Invoer van gegevens                       |                                   |  |  |
|-------------------------------------------------------------|-----------------------------------|--|--|
| Geneven                                                     | Waarde                            |  |  |
| Identificatie (unieke code voor voertuio. max. 20 posities) | XXX0534                           |  |  |
| Benamino voertuio (b.v. op basis van functie)               | Vuilniswagen 0023                 |  |  |
| Type voertuia (PW. KBW. GBW. ZV)                            | ZV                                |  |  |
| Brandstof (benzine. diesel. LPG. aardoas)                   | diesel                            |  |  |
| Datum ingebruiksname (MM/JJJJ)                              | 06/1999                           |  |  |
| Jaarliiks oereden afstand                                   | 8000                              |  |  |
| KM-stand (indien vorige niet gekend)                        |                                   |  |  |
| Gemiddeld verbruik (I/100km. aardoas Nm³/100km)             | 45                                |  |  |
| Gebruik (km-verdelina in %)                                 |                                   |  |  |
| Veelvuldia start/stop                                       | 80                                |  |  |
| Gewoon stadsverkeer                                         | 10                                |  |  |
| Verkeer buiten stad                                         | 10                                |  |  |
|                                                             |                                   |  |  |
| Verwerken en volgende invoeren Verwerken en                 | invoer afsluiten Invoer afsluiten |  |  |

Figuur 10: Voorbeeld van ingebrachte gegevens.

Hierbij kunnen volgende parameters geselecteerd worden:

- *Voertuigidentificatie*: unieke voertuigcode, nummer of andere unieke identificatie van het voertuig. Bij voorkeur wordt deze reeds gebruikt in het vlootbeheer (beperkt tot 20 letters of cijfers).
- *Benaming voertuig*: een naam die het eenvoudiger maakt het voertuig in deze databank te kunnen herkennen (beperkt tot 20 letters of cijfers).

- *Type voertuig*: hier kan gekozen worden voor personenwagen (PW), kleine bestelwagen (KBW), grote bestelwagen (GBW) of zwaar vervoer (ZV, voor vrachtwagens en bussen)
- Type brandstof: benzine, diesel, LPG of aardgas. Hier volstaat het de eerste drie letters in te voeren.
- Datum ingebruiksname: maand (01 tot 12) en jaar (4 cijfers). Dit formaat is verplicht.
- Jaarlijks gereden afstand: raming van de afgelegde afstand gedurende de laatste 12 maanden
- *KM-stand*: indien het vorige gegeven niet kan geschat worden, dan berekent het programma het gemiddelde sinds de indienstname met de huidige KM-stand. Enkel in te vullen indien de jaarlijks gereden afstand ontbreekt.
- *Gemiddeld verbruik*: dit is het verbruik van het voertuig zoals het gebruikt wordt en niet de door de constructeurs opgegeven cijfers.
- *Gebruik*: dit slaat op drie daaronder staande lijnen. Bepaalde voertuigen hebben een gebruik met veelvuldig starten en stoppen (vb. een vuilniswagen). Andere voertuigen worden veel in de stad gebruikt of rijden vooral buiten de stad. De som van de drie getallen moet exact 100 zijn.

Nadat alle voertuigen zijn ingegeven kan de vloot worden geëvalueerd.

Figuur 11 toont de tabel waarin alle voertuigen van de vloot gerangschikt zijn. Binnen een voertuigtype staan de minst milieubelastende voertuigen eerst. Indien er gegevens niet kloppen kunnen deze nog gewijzigd worden.

| 🐉 MT-Voertuig - Overzicht voertuigenpark 📃 🗆 🗙 |                      |      |                 |           |         |          |               |  |
|------------------------------------------------|----------------------|------|-----------------|-----------|---------|----------|---------------|--|
| Identificatie                                  | Benaming             | Туре | Brandstof       | In dienst | km/jaar | Verbruik | Voertuigscore |  |
| XXX005                                         | Auto                 | PW   | BNZ             | 1/1996    | 17861   | 6        | 71,49         |  |
| XXX002                                         | personenwagen        | PW   | DSL             | 2/2002    | 13000   | 6        | 57,31         |  |
| ABC-788                                        | Dienstvoertuig burge | PW   | BNZ             | 8/2002    | 13783   | 10       | 54,70         |  |
| XXX003                                         | Oldtimer             | PW   | BNZ             | 1/1976    | 5800    | 5        | 45,94         |  |
| ABC734                                         | Politie Hondepatr.   | KBW  | BNZ             | 5/1998    | 5200    | 8        | 64,6          |  |
| XXX-012                                        | vuilnistruck         | ZV   | AGS             | 1/2000    | 55174   | 5        | 99,50         |  |
| XXX001                                         | Vuilniswagen         | ZV   | AGS             | 2/1999    | 7500    | 36       | 72,32         |  |
| XXX-011                                        | brandweerwagen       | ZV   | DSL             | 2/2002    | 10000   | 25       | 59,12         |  |
|                                                |                      |      |                 |           |         |          |               |  |
| <mark>≯</mark> 5                               | Wijzig gegevens      |      | Lijst Afdrukken |           |         |          | () Terug      |  |

Figuur 11: Scherm overzicht voertuigenpark

De laatste kolom van het overzichtsscherm bevat de milieuscore van het voertuig. Deze score is gebaseerd op een Europese milieurating, meer bepaald de Cleaner Drive methodologie. Deze methode werd beschreven in vorige Taak 1 van dit onderzoeksproject. Deze methodologie houdt rekening met de voertuigemissies en met het werkelijke brandstofverbruik.

MTV laat toe personenwagens (PW), kleine bestelwagens (KBW), grote bestelwagens (GBW) of zwaar vervoer (ZV, voor vrachtwagens en bussen) te evalueren.

Voor elke klasse zijn twee voertuigen als referentie genomen. Het ideale referentievoertuig scoort 100 en het slechte referentievoertuig scoort 0. De moderne voertuigen zullen dus scoren tussen 0 en 100. Voor oudere voertuigen, met emissies hoger dan EURO III (dus ouder dan productiejaar 2000), zal MTV negatieve milieuratings geven. Een score boven 100 wordt niet realistisch geacht. Bij de evaluatie van MTV werd vastgesteld dat een voertuig dat in dienst genomen wordt in 2005 slechter scoort dan een voertuig dat in dienst genomen werd in 2004. Dit lijkt op een onlogisch resultaat.

Binnen MTV was een koppeling met een databank met emissiegegevens van individuele voertuigen niet realistisch. Daarom werd er geopteerd om de emissielimieten vastgelegd in de EURO-0- tot en met EURO-4-normen als maatstaf te nemen.

Ten slotte kan de gebruiker van het programma een vlootevaluatie opvragen. Deze evaluatie geeft voor elk voertuig van de vloot een evaluatie en een indicatie hoe de "milieuprestaties" van de vloot verbeterd kunnen worden. Een voorbeeld hiervan wordt weergegeven in Figuur 12.

Voor sommige voertuigen wordt een retrofit aanbevolen, om ze op deze manier meer 'milieuvriendelijk' te maken. De retrofit-oplossing bestaat uit het monteren van een nabehandelingssysteem, meer in het bijzonder roetfilters al dan niet gecombineerd met andere katalysatoren.

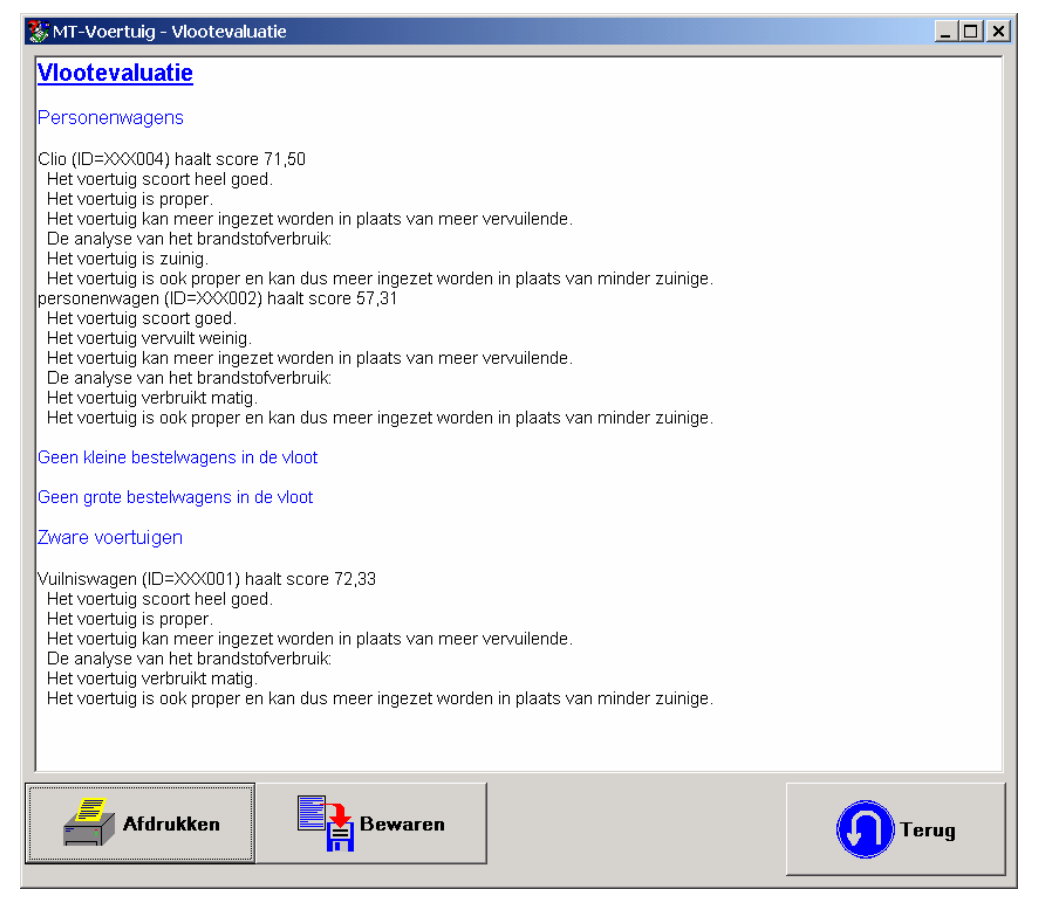

Figuur 12: Scherm "Vlootevaluatie" waarbij voor elk voertuig van de vloot de milieuvriendelijkheid en eventuele milieuvriendelijke maatregelen gerapporteerd worden

## 5.c) Vergelijking MTV en Ecoscore

Het MTV model is in principe niet vergelijkbaar met het Ecoscore model. MTV werd specifiek ontwikkeld om vloten te evalueren. Daarentegen berekent Ecoscore (enkel) de milieurating van individuele voertuigen. Elementen zoals jaarlijks afgelegde afstand per voertuig zijn niet vervat in de Ecoscore methodologie.

Anderzijds is MTV gebaseerd op een vereenvoudigde 'milieurating tool' in vergelijking met Ecoscore. MTV bevat geen specifieke emissiedatabank. In functie van de ouderdom van het voertuig worden bij MTV de op dat moment geldende emissielimieten gehanteerd om de milieurating te berekenen. Ecoscore daarentegen maakt wel gebruik van een uitgebreide databank van individuele voertuigemissies (de databank wordt uitgebreid beschreven in het verslag van Taak 3 van dit project).

Daar MTV gebruik maakt van de homologatie emissielimieten (EURO 0 tot EURO IV), kunnen voertuigen die geproduceerd werden voor 1992 niet geëvalueerd worden. Dit is echter wel mogelijk met de Ecoscore methodologie. Oude voertuigen bij MTV geven negatieve milieuratings en zeer jonge voertuigen geven onrealistische waarden.

Het milieu ratingsysteem waarop MTV gebaseerd is, met name Cleaner Drive, wordt beschreven in Taak 1.

MTV en Ecoscore kunnen beide personenwagens, bestelwagens en zwaar vervoer evalueren. Daarenboven kan Ecoscore ook 2-wielers evalueren. Op het gebied van brandstoffen beperkt MTV zich tot benzine, diesel, LPG en aardgas. Het Ecoscore model kan naast deze brandstoffen eveneens biobrandstoffen, waterstofvoertuigen alsook voertuigen met alternatieve aandrijvingen zoals hybride en elektrische voertuigen evalueren.

De Ecoscore rekenmodule werd specifiek ontwikkeld om de gebruiker de mogelijkheid te geven om de Ecoscore methodologie te evalueren. De gebruiker kan eigen voertuigdata ingeven en modelparameters aanpassen (zie hoofdstuk 3).

Het uitbreiden van de Ecoscore rekenmodule tot een 'vloot-evaluatie tool', zoals MTV, zou tot een interessant werktuig leiden. Dit valt echter buiten het bestek van deze studie. Binnen het Europese project 'Treatise' zal de integratie van Ecoscore in MTV worden uitgevoerd voor de Vlaamse situatie.

## 6. Berekening Ecoscore in SQL - intergratie in EMIS

Voor het berekenen van de Ecoscore en de deelscores werd door Vito software ontwikkeld afgeleid van het model dat werd opgesteld door de Vrije Universiteit Brussel (zie hoofdstuk 3).

Het ontwikkelde programma zorgt voor de berekening van de Ecoscore op basis van gegevens in een SQL-databank (zie rapport taak 3).

In hetgeen volgt geven we een korte beschrijving van de opbouw van het programma, met in bijlage een weergave van de 'stored procedures' die werden toegepast. We gaan er hier van uit dat voor de voertuigen waarvan de Ecoscore wordt berekend alle benodigde parameters beschikbaar zijn. Bij het ontbreken van een noodzakelijke parameter zal geen Ecoscore berekend kunnen worden.

#### 6.a) Brongegevens

De gegevens nodig voor de berekening van de Ecoscore kunnen worden opgesplitst in voertuiggegevens uit de databank en aanvullende gegevens, zoals brandstofparameters, externe kosten, enz. Een uitgebreide beschrijving hiervan is weergegeven in het rapport van taak 3. Op het onderstaande schema is de opbouw van de gegevensbank weergegeven.

#### 6.a.1) Voertuiggegevensbank

De voertuigengegevensbank is opgebouwd als aangegeven in het rapport van taak 3 (tblVehicle).

#### 6.a.2) Aanvullende gegevens

Voor de aanvullende algemene gegevens rond brandstoffen, emissies en verkeer wordt gebruik gemaakt van referentietabellen, die de volgende informatie bevatten:

- brandstofkarakteristieken (tblBrandstofKarakteristieken)
- indirecte emissies van de verschillende brandstoffen (tblAchtergrondEmissies)
- gegevens referentievoertuigen (tblSchadeReferentieVoertuig)
- verdeling stad buitenstedelijk verkeer (tbl RuralUrbanSplit)
- luchtkwaliteit: externe kosten (tblExternalCosts\_lucht\_ecosystemen en tblExternalCosts\_lucht\_gezondheid)
- broeikasgas: Global Warming Potential (tblGlobalWarmingPotential)
- geluid (tblExternalCosts\_geluid)
- weegfactoren voor de deelscores (tbl Weging)
- herschalingsfactor (tblHerschaling)

Met de bovenstaande gegevens kan de Ecoscore worden berekend.

| nuralOkurban                       | cnar(1)                                       |             |                              |                               | - 1                                                                                                    | tbl    | Vehicle      |               |
|------------------------------------|-----------------------------------------------|-------------|------------------------------|-------------------------------|----------------------------------------------------------------------------------------------------|--------|--------------|---------------|
| yeiuw                              | Tean V                                        |             |                              |                               | - 1                                                                                                    | 1      | Column Name  | Condensed     |
|                                    | COLUMN DATA DATA DATA DATA DATA DATA DATA DAT |             |                              |                               |                                                                                                    | 8      | id           | int           |
| the second from the                | . lucht consultant                            | 13610-11    |                              |                               |                                                                                                    | Ele.   | make         | int           |
| xternalCost                        | S_IUCHT_ecosystem                             | en          |                              |                               |                                                                                                    | £13    | type         | int           |
| uralOBurban                        | char(1)                                       | 1040        |                              |                               |                                                                                                    | 922    | variant      | varchar(50)   |
|                                    | char(1)                                       |             |                              |                               |                                                                                                    |        | version      | varchar(50)   |
| 02                                 | real                                          |             |                              |                               |                                                                                                    | (q.).E | engine       | varchar(50)   |
| 02                                 | Tedi                                          |             |                              |                               |                                                                                                    | W.J.   | commercial   | varchar(50)   |
| Statute and the state of the state | NAMES OF TAXABLE PARTY OF TAXABLE PARTY.      | 1           |                              |                               | 1                                                                                                    | 俗情     | kind         | char(2)       |
|                                    | Tela de la transferio                         |             |                              |                               | 1                                                                                                    | 20/2   | segment      | char(3)       |
| ExternalCos                        | sts_lucht_gezondhe                            | id          |                              |                               |                                                                                                    | 10.5   | tacountry    | char(20)      |
| Column Name                        | Condensed Type                                | <u> </u>    |                              |                               | 1                                                                                                    | 1      | tamake       | char(20)      |
| ruralORurban                       | char(1)                                       |             |                              |                               |                                                                                                    | 12     | tanumber     | char(10)      |
| KWS                                | real                                          |             |                              |                               | 1                                                                                                    | AL.    | technology   | char(2)       |
| CO                                 | real                                          |             |                              |                               |                                                                                                    | 114    | displ        | int           |
| PM10                               | real                                          |             |                              |                               |                                                                                                    | 26     | powermax     | int           |
| Nox                                | real                                          |             |                              |                               |                                                                                                    | 14     | powernom     | char(15)      |
| SO2                                | real                                          |             |                              |                               |                                                                                                    | 1      | injection    | char(15)      |
| CANTAGO THE OWNER OF THE OWNER     | CONTRACTOR AND ADDRESS OF ADDRESS             | V           |                              |                               |                                                                                                    | 1947   | fuel         | char(3)       |
|                                    |                                               | FORM        | AND TANKS                    | C. Marines and                | 1000                                                                                                    | 1.3    | autonomy     | int           |
| Achtergrou                         | ndEmissies                                    | tb          | GlobalWarn                   | ningPotential                 |                                                                                                    | 12     | driven       | char(2)       |
| Column Name                        | Condensed Type                                | 17-58       | Column Name                  | Condensed Type                | 4                                                                                                    | 45     | axles        | smallint      |
| fuel                               | char(3)                                       | 1.41        | ruralORurban                 | char(1)                       | HI                                                                                                    | 244    | transtype    | char(15)      |
| co                                 | real                                          | 11.0        | CO2                          | real                          |                                                                                                    | 2.4    | maxspeed     | smallint      |
| NMHC                               | real                                          | 100         | N2O                          | real                          |                                                                                                    | 185    | length       | int           |
| Nox                                | real                                          | 100         | CH4                          | real                          | 1                                                                                                    | 4.5    | width        | int           |
| PM                                 | real                                          |             |                              |                               | 4                                                                                                    | 24     | height       | int           |
| CO2                                | real                                          |             |                              |                               |                                                                                                    | 20     | wheelb       | int           |
| 502                                | real                                          | tb          | Herschaling                  | Carlo and                     |                                                                                                    | 34     | doors        | smallint      |
| N20                                | real                                          | 10-12       | Column Name                  | Condensed Type                |                                                                                                    | 151    | seats        | smallint      |
| CH4                                | real                                          | 124         | exponent                     | decimal(24, 9)                | 1                                                                                                    | 1      | cargo        | char(20)      |
|                                    | ♥                                             | 100         |                              |                               | V                                                                                                    | 1320   | weight       | int           |
| CORE OF CALL OF CALL               |                                               | Contraction | C. C. Prestore in succession | Contraction of the second     | and a second second sec | 28     | maxweight    | int           |
| Brandstof                          | Karakteristieken                              | th          | SchadeRefe                   | rentieVoertui                 | a                                                                                                    | 1      | loadcap      | int           |
| Column Nam                         | e Condensed Type 🔺                            | 24          | Column Name                  | Condensed Type                |                                                                                                    | 24     | emissionstd  | smallint      |
| fuel                               | char(3)                                       | -           | kind                         | char(2)                       |                                                                                                    | 107    | envscav      | smallint      |
| energieinhou                       | id real                                       | 1000        | refbroeikas                  | decimal(24, 9)                |                                                                                                    | 5.2    | envscairq    | smallint      |
| dichtheid                          | real                                          | 100         | refluchtgez                  | decimal(24, 9)                |                                                                                                    | 100    | envscairqgez | smallint      |
| HCratio                            | real                                          | 25.1        | refluchteco                  | decimal(24, 9)                |                                                                                                    | 20     | envscairgeco | smailint      |
| zwavelgehal                        | te real                                       | 500         | refgeluid                    | decimal(24, 9)                |                                                                                                    | -      | envscgng     | smailint      |
| N2oCo2ratio                        | real                                          | 100         | 1                            |                               | V                                                                                                    | 197    | envschoise   | smailint      |
| CH4HCratio                         | real                                          | entit       | And the second second        | And and a state of the second |                                                                                                    | 1      | envscavseg   | smallint      |
|                                    | v                                             |             |                              |                               |                                                                                                    | 101    | envscairqseg | smallint      |
|                                    |                                               | (The second | the set of the set           | a find the stand              | 2.90                                                                                                    | -      | envscgngseg  | smaiiint      |
| RuralUrban                         | split                                         | th          | Ceburg                       | Condensed                     |                                                                                                    |        | envscavit    | smaiint       |
| Column Name                        | Condensed Type                                |             | Column Name                  | condensed type                |                                                                                                    | 21     | envscairqft  | smallint      |
| kind                               | char(2)                                       | 2           | hranikas                     | decima/24_0                   |                                                                                                    | -      | envscgngft   | smaiiint      |
| urban                              | numeric(5, 1)                                 | 1000        | broeikas                     | decimal(24, 9)                |                                                                                                    | 1      | cozuro       | smallint      |
| rural                              | numeric(5, 1)                                 | -           | huchtgez                     | decimal(24, 9)                | -                                                                                                    | -      | cozexurb     | smallint      |
|                                    | V                                             | -           | coluid                       | decimal(24, 9)                |                                                                                                    | -      | cozaver      | smaiint       |
| In the second second second        | النا                                          | 1000        | geluid                       | Gecinai(24, 9)                | -                                                                                                    | -      | nc           | numeric(9, 3) |
|                                    |                                               | 116         | 1                            | and the second second second  | Ľ.                                                                                                    | 1000   | nox          | numeric(9, 3) |
|                                    |                                               |             |                              |                               |                                                                                                    | 1      | ncnox        | numeric(9, 3) |
|                                    |                                               |             |                              |                               |                                                                                                    |        | 100          | numeric(9, 3) |
|                                    |                                               |             |                              |                               |                                                                                                    | -      | ab 4         |               |

Figuur 13: Opbouw van de gegevensbank

## 6.b) Berekening Ecoscore

Op basis van de voertuiggegevensbank en de referentietabellen worden de berekeningen uitgevoerd door middel van 'stored procedures' in SQL (zie bijlage). De resultaten van de berekeningen worden per voertuig opgeslagen in de voertuigdatabank.

#### 6.b.1) Berekening deelscores

Voor elk van de deelaspecten van de milieuscore wordt een schadefactor berekend.

Om voor de gebruiker tot een begrijpelijke deelscore te komen worden ook de deelscores herschaald op eenzelfde manier als dat dit gebeurt voor de totale Ecoscore.

Op deze manier is de deelscore ook een score tussen 0 en 100, met een score van 70 voor het referentievoertuig.

#### a) Broeikasgas

De score voor broeikasgassen geeft de uitstoot van deze gassen door het voertuig weer op een schaal van 0 tot 100. Hoe hoger de score, des te geringer de bijdrage tot de opwarming van de aarde.

De schade van het broeikasgas wordt gewogen door de 'Global Warming Potenial' te nemen van elk van de drie broeikasgassen.

#### b) Luchtkwaliteit

De score voor luchtkwaliteit geeft de schade aan voor mens (menselijke gezondheid) en natuur (ecosystemen) op lokaal niveau op een schaal van 0 tot 100. Hoe hoger de score des te minder schadelijk de uitstoot van het voertuig.

De effecten op de luchtkwaliteit worden gebaseerd op de externe kosten (in €/kg schadelijke component) die voor elk van de emissiecomponenten aanvaard zijn.

De score voor *menselijke gezondheid* geeft de schadelijkheid voor de menselijke gezondheid van het voertuig weer op een schaal van 0 tot 100. Hoe hoger deze score, des te minder is de uitstoot van het voertuig schadelijk voor de mens.

De score voor *ecosystemen* geeft de schadelijkheid voor de natuur (dieren en planten) van het voertuig weer op een schaal van 0 tot 100. Hoe hoger deze score, des te minder is de uitstoot van het voertuig schadelijk voor de natuur.

#### c) Geluid

De score voor het geluid geeft de lawaaierigheid van het voertuig weer op een schaal van 0 tot 100. Hoe hoger de score, des te stiller het voertuig.

Voor de berekening van de geluidsscore wordt rechtstreeks de geluidsuitstoot van het voertuig gebruikt.

#### 6.b.2) Berekening Ecoscore uit deelscores

De Ecoscore geeft de totale milieuvriendelijkheid van een voertuig weer op een schaal van 0 tot 100. Hoe hoger de score, des te milieuvriendelijker het voertuig.

De berekening van de totale score gebeurt op basis van de deelscores en een aantal weegfactoren. Om tot een schaal van 0 tot 100 te komen passen we een schalingsfactor toe op het eindresultaat van de optelling van de drie deelscores.

#### 6.c) Bijkomende berekeningen bij personenwagens (M1)

Voor personenwagens beschikken we over segmentatie van de verschillende voertuigen.

| Segment |                    |
|---------|--------------------|
| S11     | Compacte wagen     |
| S12     | Kleine gezinswagen |
| S13     | Gezinswagen        |
| S14     | Kleine monovolume  |
| S15     | Monovolume         |
| S16     | Exclusieve wagen   |
| S17     | Sportwagen         |
| S18     | Terreinwagen       |

Tabel 10 : Segmentatie van de voertuigen

Dit is een verfijning die de gebruiker in staat stelt om bij de keuze voor een bepaald type wagen een betere inschatting te kunnen maken van de score die een voertuig haalt.

Immers door het gemiddelde brandstofverbruik en de gemiddelde Ecoscore van een segment te berekenen kan worden nagegaan hoe een voertuig presteert binnen een bepaald segment.

Daarnaast is het zo dat kleine voertuigen beter scoren, wat tot uiting komt in het hogere segmentgemiddelde voor de Ecoscore.

Voor personenwagens (M1) worden een aantal bijkomende parameters per voertuig opgeslagen, die we hierna bespreken. Het moet evenwel duidelijk zijn dat de Ecoscore bepaald voor het voertuig onafhankelijk is van het segment en dat de grafische weergave van deze Ecoscore op de website relatief is ten opzichte van alle voertuigen en niet ten opzichte van het segment. Gegevens met betrekking tot het segment zijn enkel terug te vinden in de data rond milieuscore en brandstofverbruik.

#### 6.c.1) Ecoscore

Om een inschatting te kunnen maken van de score van een voertuig binnen een segment of binnen een bepaalde brandstof worden de volgende grootheden berekend:

- de gemiddelde Ecoscore van het segment waartoe het voertuig behoort
- de gemiddelde deelscores broeikasgas en luchtkwaliteit van het segment waartoe het voertuig behoort
- de gemiddelde Ecoscore van het brandstoftype waartoe het voertuig behoort
- de gemiddelde deelscores broeikasgas en luchtkwaliteit van het brandstoftype waartoe het voertuig behoort
- het procentueel verschil van elk van de drie voertuigscores met het gemiddelde van het segment

• het procentueel verschil van elk van de drie voertuigscores met het gemiddelde van het brandstoftype

#### 6.c.2) Brandstofverbruik

Om een inschatting te kunnen maken van het brandstofverbruik van een voertuig binnen een segment worden de volgende grootheden berekend:

- het gemiddelde brandstofverbruik voor het segment
- het procentuele verschil van het brandstofverbruik van het voertuig met het gemiddelde brandstofverbruik van het segment